# 座位预约系统使用流程

为读者有效利用图书馆内的座位资源,更好的为读者提供阅读和学习的空间, 需要读者预约图书馆座位后才能入馆。

#### 预约座位入口如下:

以下三种方法,均需先连接"cwu-auto"无线网络,无线密码为"cwu84659", 在手机网页输入"1.1.1.1",登录计费系统,用户名为"学工号",密码忘记可以咨 询学校现教教育中心。

### 方法一:通过手机端预约座位

关注"中华女子学院图书馆"公众号,点击下方中间的"服务",选择第一个 "绑定账号",如图1所示。

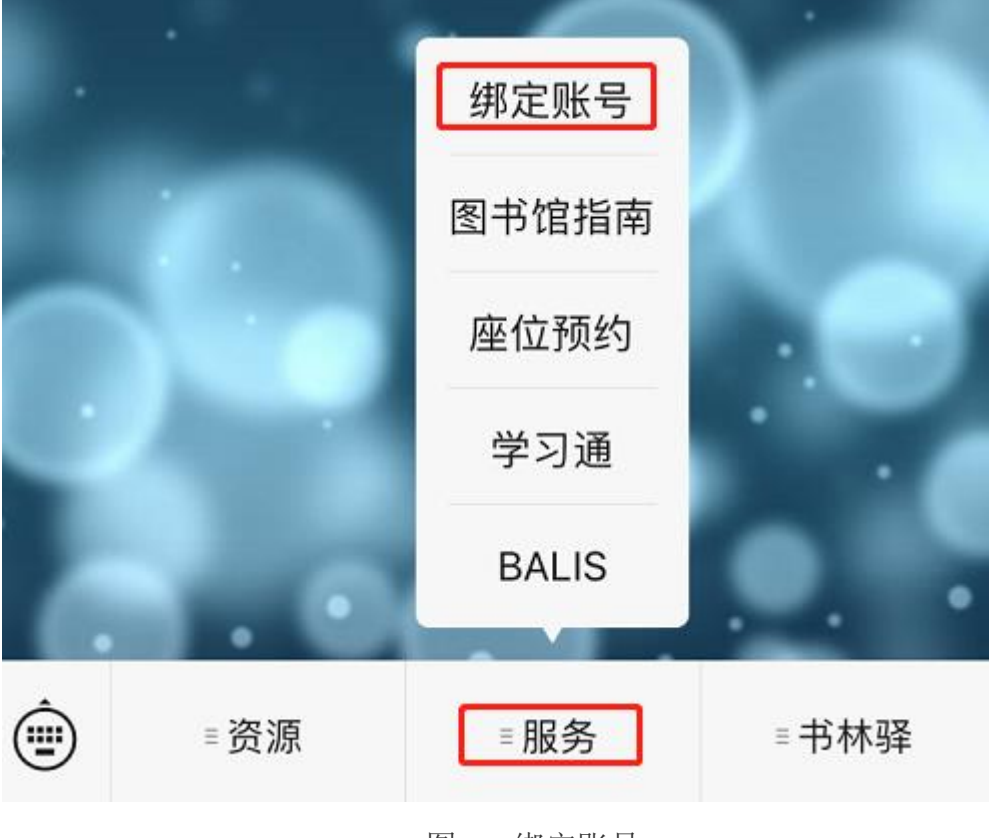

图1 绑定账号

输入"学工号",输入密码,密码同中华女子学院门户网站的密码。该密码 忘记可以拨打学校现代教育中心的电话进行咨询。如图 2 所示。

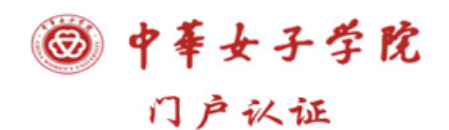

欢迎登录!

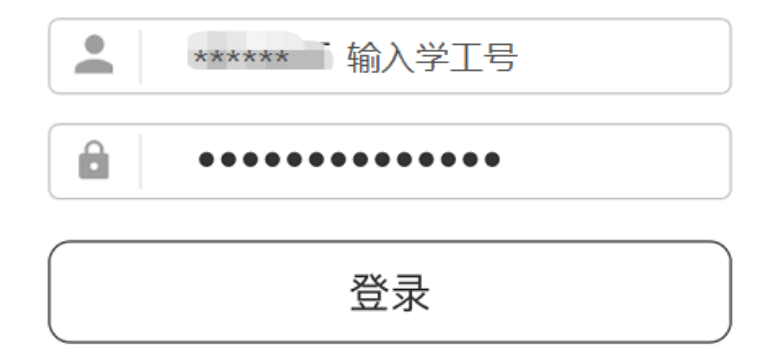

图 2 输入学工号和密码(同门户密码)

密码输入后,点击"登录",提示"绑定成功"。图3所示。

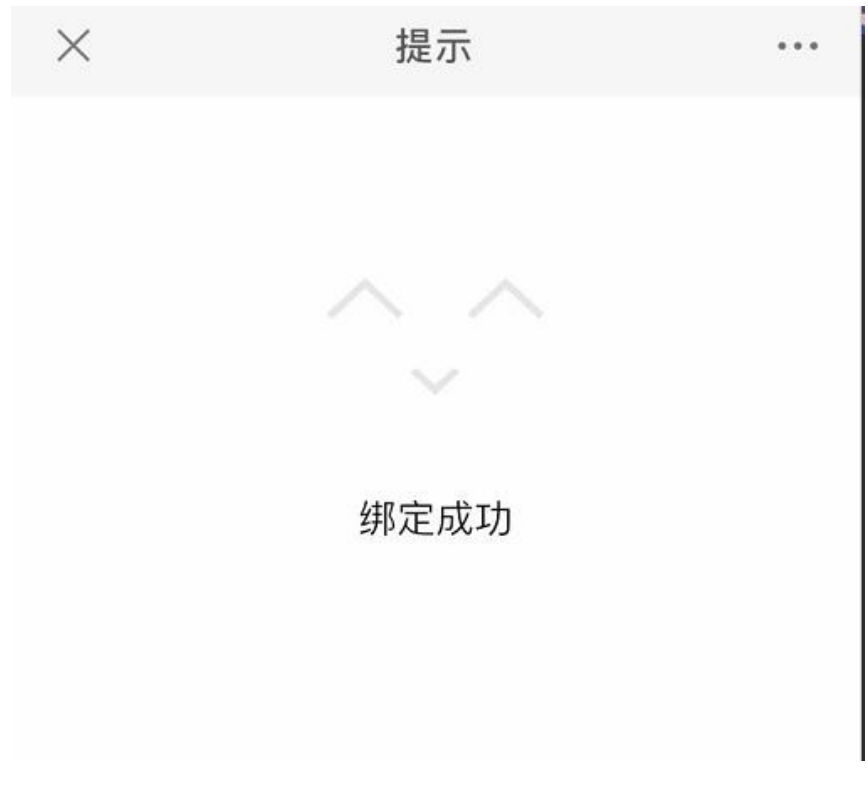

图 3 提示绑定成功

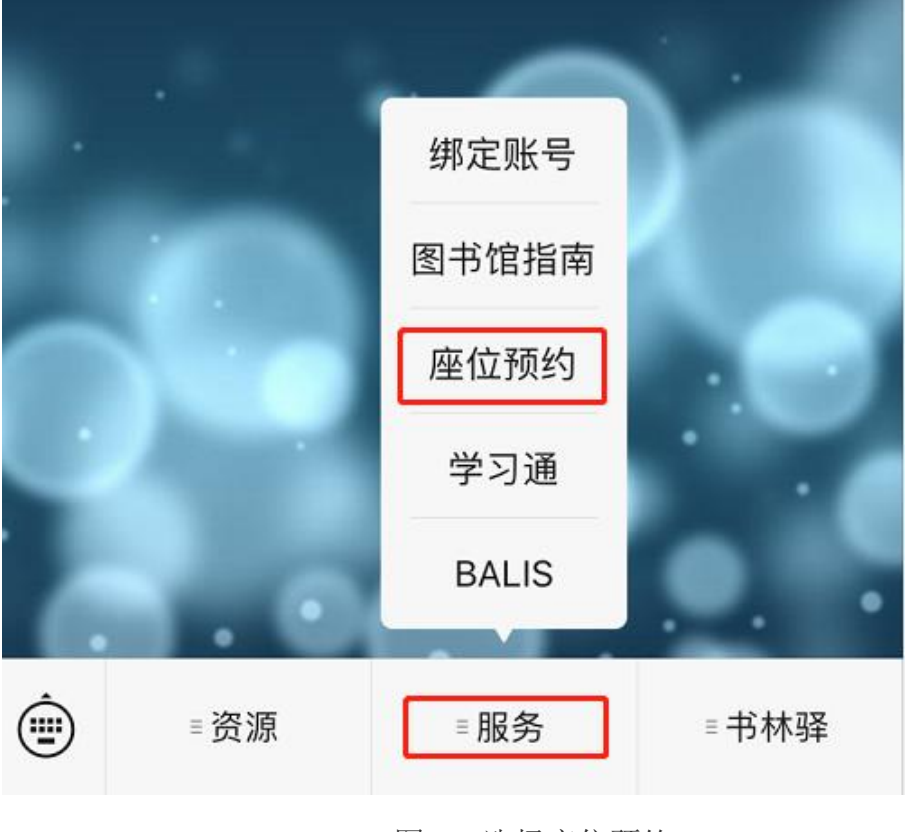

绑定成功后,选择"服务"里面的"座位预约",如图4所示。

图 4 选择座位预约

点击"座位预约"后,弹出两个连接页面,请点击"请点击这里查看详细信息",就可以 预约成功了。出来的两个连接,不要点击"您尚未绑定借阅证号"!如图5所示。

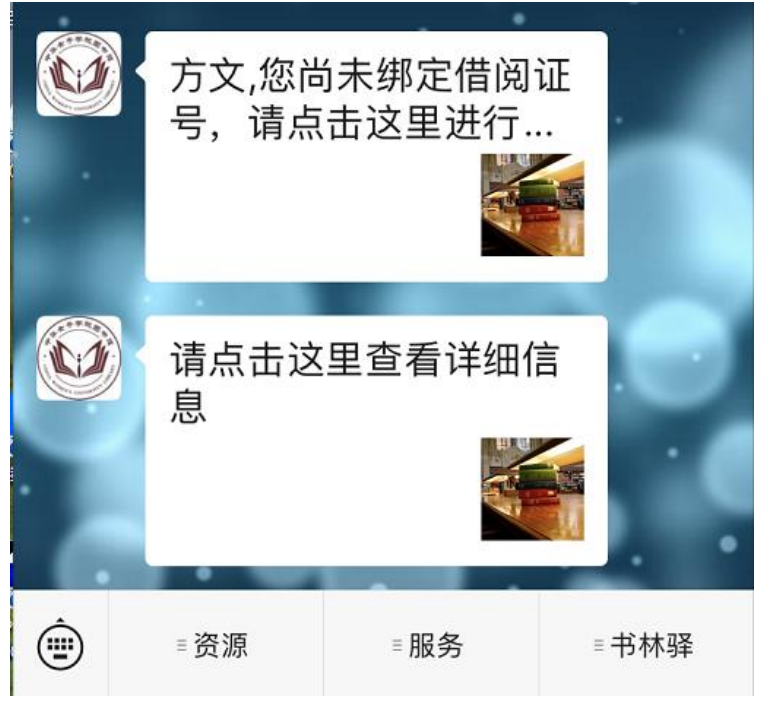

图 5 选择"请点击这里查看详细信息"

进入座位预约界面后,点击下方中间的"预约选座",如图6所示。

| ×                          | 当前预约                                      | •••  |
|----------------------------|-------------------------------------------|------|
|                            | 02 11 11 11 11 11 11 11 11 11 11 11 11 11 | ſ    |
|                            | 预约记录 违约记录                                 |      |
| 图书馆5层五<br>号<br>2021-9-13 0 | G层南区区五层南区期刊阅览室144<br>09:41-10:00          | 已取消  |
| 图书馆5层五<br>号<br>2021-9-2 07 | [层南区区五层南区期刊阅览室016<br>7:50-08:00           | 已取消  |
| 图书馆5层五<br>号<br>2021-9-1 10 | I层南区区五层南区期刊阅览室028<br>0:37-11:00           | 已取消  |
| 图书馆5层五                     | 层南区区五层南区期刊阅览室144                          | 结束使用 |
|                            | $\bowtie$                                 |      |
| 我的                         | 预约选座                                      | 公告信息 |
|                            | 图 6 预约选座                                  |      |

这时,选择你将要使用的座位,点击某一行,如图7所示。

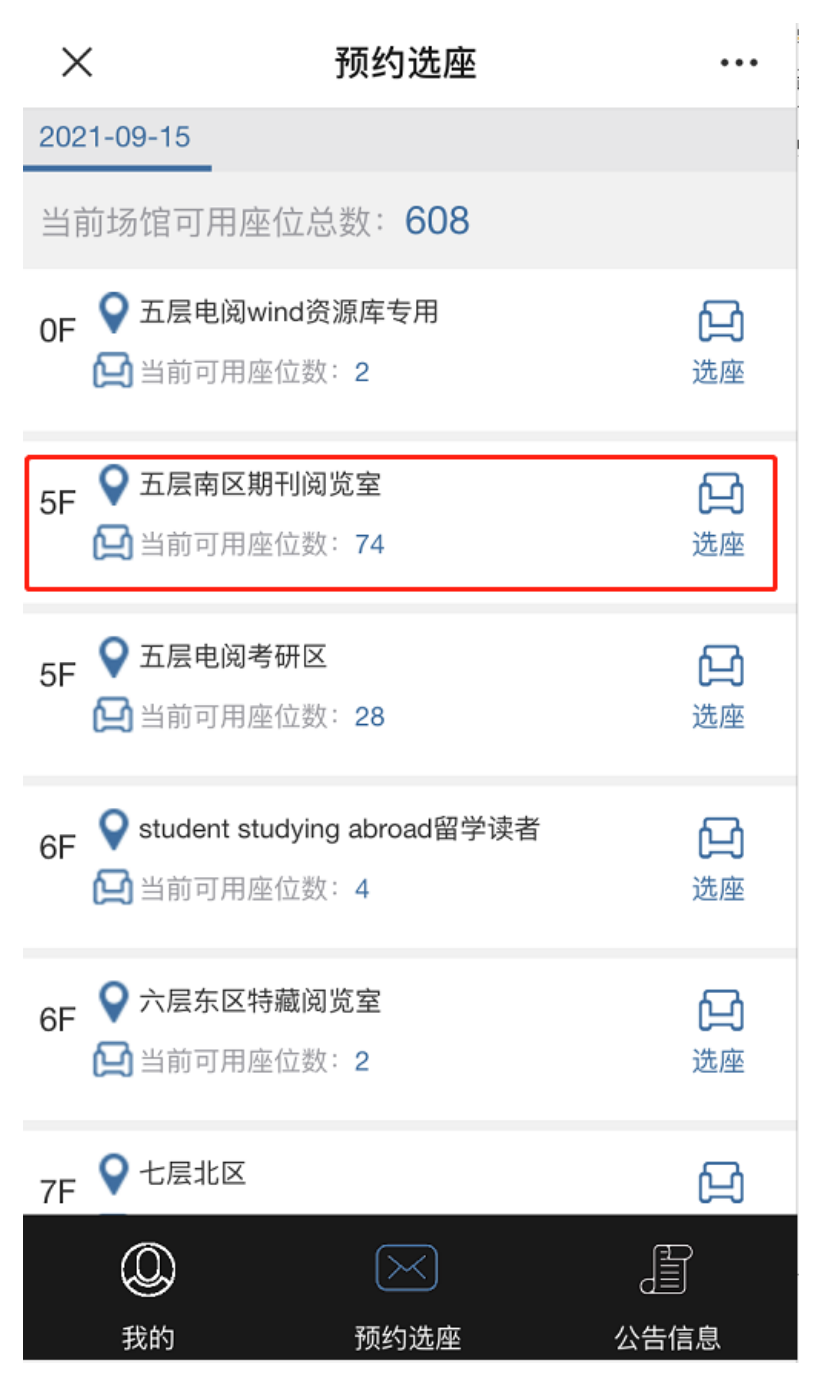

图 7 选择座位

在弹出的座位图中,绿色是可以预约的座位,红色是已被预约的座位,读 者选择绿色座位进行预约。选择座位,并选择时间。

每天早上5点开放当日座位预约,考研生每次最多可预约考研区14小时, 其他读者可以预约非考研区5个小时。如图8所示。

|   | ×          | 选座详情    |     | •••       |
|---|------------|---------|-----|-----------|
| Ŧ | 医南区期刊阅览室   |         | 按   | 时间筛选      |
|   | 使用中 💼 有约 📕 | 可选 💽 靠窗 | 自电源 |           |
|   |            |         | -   |           |
|   | 当前教室:五层    | 南区期刊阅览  | 記室  | _         |
|   | 座位028号     |         |     | 44        |
|   | 选择开始时间 >   | 现在      |     | <b>()</b> |
|   | 选择结束时间 >   | 09:30   | •   |           |
|   |            |         |     | 046       |
|   |            |         | 确定  | 取消 💾      |
|   | $\sim$     |         |     | 完成        |
|   |            | 11:30   |     |           |
|   |            | 12:00   |     |           |
|   |            | 12:30   |     |           |
|   |            | 13:00   |     |           |
|   |            | 13:30   |     |           |
|   |            | 14:00   |     |           |
|   |            |         |     |           |

图 8 选择座位

预约成功后,会弹出"预约凭证"提示框,如图9所示。

| ×        |                           | 选座             | 详情              |          |       |
|----------|---------------------------|----------------|-----------------|----------|-------|
| 五层南      | 区期刊阅览                     | 危室             |                 | 按时间      | 同筛选   |
| 📙 使用中    | 中 💼 有约                    | 🛄 可选 🛛         | 2章窗             | 电源       |       |
|          |                           |                |                 |          |       |
|          |                           | <b>101</b> (C) | <b>.</b> 3      | 148      |       |
| 预约       | 凭证                        |                |                 |          | ×     |
| 凭证号      | 号码:6005-                  | 356-3          |                 |          |       |
| 时        | 间:2021                    | 年 09 月 15      | 日 09:13         | -13 : 00 |       |
| 状        | 态:预约                      |                |                 |          |       |
| 地<br>座位号 | 址:图书馆<br><del>3</del> 028 | 官5层五层南         | 区区五层南           | 区期刊阅览:   | 室,    |
|          | 009010                    | 021022         | 033034          | 041042   | 04905 |
|          |                           |                |                 |          |       |
|          | 011012                    | 023024         | 035036          | 043044   | 05105 |
| (        | 0)                        | $\geq$         | $\triangleleft$ |          |       |
| 手        | 战的                        | 预约             | 选座              | 公告信      | 息     |
|          |                           | <              | >               |          |       |

图 9 预约凭证

在"座位系统"页面,下方左边的"我的"页面,即可看到刚才预约成功的 座位的预约记录。如图 10 所示。

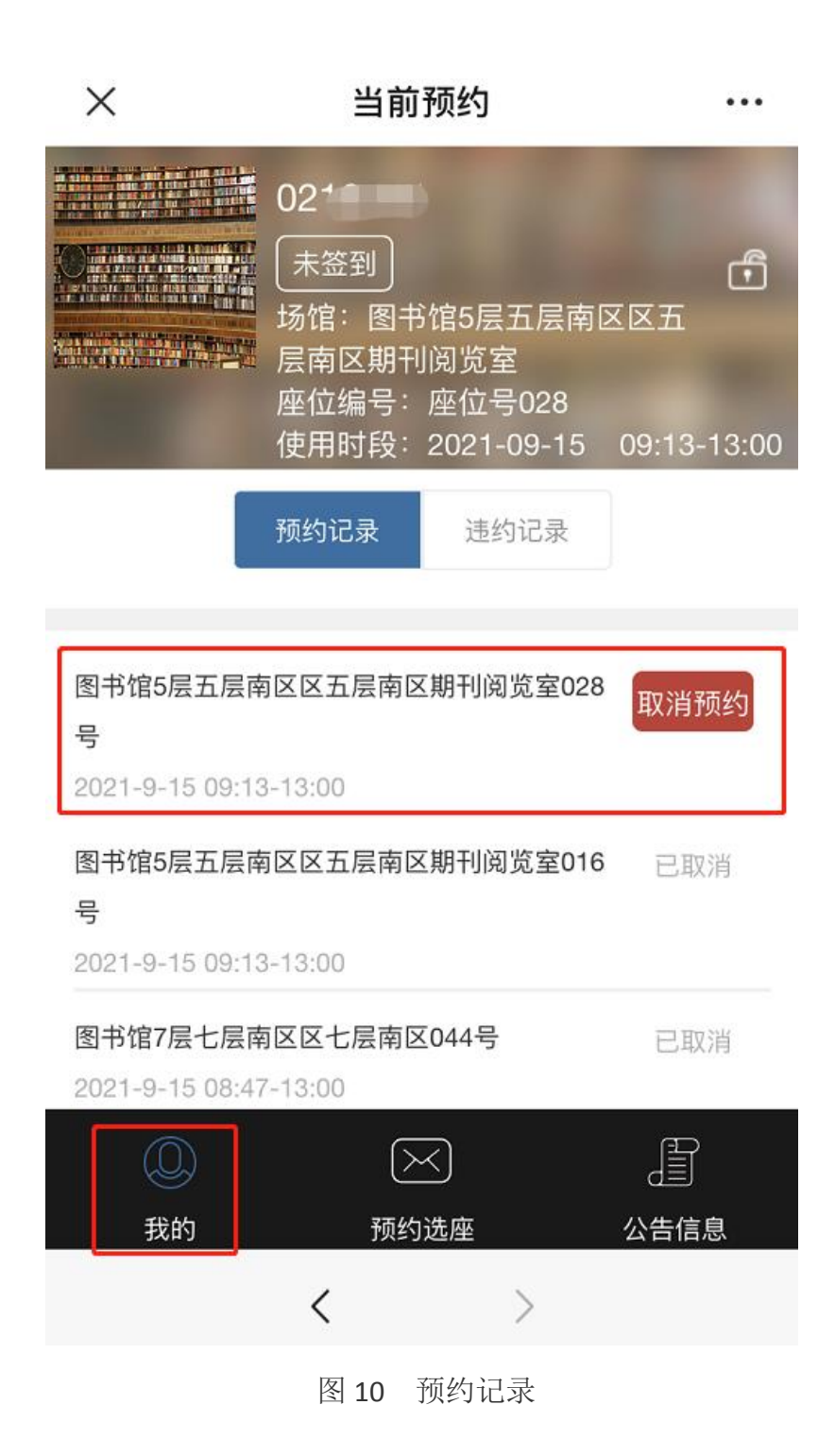

手机预约成功后,进馆时直接在通道闸机处刷卡进馆即可。

# 方法二: 通过网页预约座位

除了手机预约座位,在页面也可以预约座位。

在校内读者的笔记本电脑或者图书馆内的检索机网址栏,输入 219.242.31.242/,回车,即可看到预约座位的页面。如图11所示。

| Jeosys 空间预约系统<br>Room Reservation System                                                                                                    | <u>09:35:</u><br>9月15号 星      |
|----------------------------------------------------------------------------------------------------|-------------------------------|
| 当前开放座位数量 846 个                                                                                                    |                               |
| 551 分 289 分 6 分                                                                                                    | <b>工十好! 双迎预约座1</b> 2<br>请输入学号 |
| 1、登录中华女子学院图书馆座位管理系统(http://219.242.31.242/)/"中华女子学院图书馆"微信公众号,可预约当日的座位。在学校内,使用校园网预约图书馆座位,初始密码为Tsg678。                                                                                                    | □ 約左用力欠応因                     |
| 2、预约当日座位                                                                                                    |                               |
| 为了维护读者在图书馆平等利用阅览座位的权益,杜绝抢占座位等不良现象发生,图书馆自2019年12月19日开始采取座位管理系统来规范和维护阅览秩序。以下为作为管理系统操作流程及规则:                                                                                                    | 汞登                            |
| (1)每次最多可预约5小时;考研区每次最多可预约15小时(2)预约时间超过<br>15分钟未入馆,取消其预约,同时认为违约;(3)允许提前15分钟签到;<br>(4)中途可临时离馆30分钟,超出该时间,此座位置为空网状态;(5)午饭<br>和晚饭时间各可暂离60分钟,午饭时间11:30—12:30,晚饭时间17:00—<br>18:00。(6)刷卡入馆前完成的预约,读者通过门禁呵机刷卡入馆自动完成签<br>到;3、失约3次,暂停使用座位预约系统3天。 | IOS点此下载app Android点此下载        |
| 4、读者在预约网页/微信号的"座位预约"的"违约记录"里,可查询本人违规记录详情。                                                                                                    |                               |
| 5、关于图书馆座位管理系统,您有任何意见或建议,欢迎联系:84659381                                                                                                    |                               |

图 11 网页形式座位预约页面

在右上方输入"学工号",初始密码为"Tsg678",区分大小写,"T"为大写字母。若修改密码忘记密码,可以到图书馆六层总咨询台修改密码。

进入座位预约系统后,选择时间,选择场馆,选择楼层,选择座位,点击查 询。如图 12 所示。

| 😮 leosys                                                    | 空间预约系统<br>Room Reservation System                                          | <ul> <li>2021-09-15 09:39</li> <li>2021-09-15 09:39</li> </ul> |
|-------------------------------------------------------------|----------------------------------------------------------------------------|----------------------------------------------------------------|
| <ul> <li>自选座位</li> <li>市局选座</li> </ul>                      | 签到     暂离       2021-09-15     图书馆       通送择谜层     ●       週书馆0层     图书馆5层 | (契约) 结束使用 (3)                                                  |
| <ul> <li>常用座位</li> <li>我的预约</li> </ul>                      | 图书馆6层<br>图书馆7层<br>图书馆8层<br>· · · · · · · · · · · · · · · · · · ·           |                                                                |
| <ul><li>通</li><li>通</li><li>通</li><li>退</li><li>出</li></ul> |                                                                            |                                                                |

| 图例说明               | 「三空闲」                     | 🔲 被预约 📑 🤇          | 使用中 🧾 暂离开 📑        | <b>不</b> 可用 X      |
|--------------------|---------------------------|--------------------|--------------------|--------------------|
| 058 058            | 065 067<br><b>866</b> 068 | 073 075<br>074 076 | 081 083<br>082 084 | 089 092            |
| 061 063<br>062 064 | 069 071<br>070 072        | 077 079<br>078 080 | 085 087<br>086 088 | 093 095<br>094 096 |

选择空闲的绿色座位,如图 13 所示。

图 13

| 您选择了七层; | 化区 座位0 | 76 日期: | 2021-09- | 15    |      |       |       |       |       |       |
|---------|--------|--------|----------|-------|------|-------|-------|-------|-------|-------|
| 开始时间    |        |        |          |       | 结束   | 末时问   |       |       |       |       |
| 现在      | 10:00  | 10:30  | 11:00    | 11:30 |      | 10:00 | 10:30 | 11:00 | 11:30 | 12:00 |
| 12:00   | 12:30  | 13:00  | 13:30    | 14:00 |      | 12:30 | 13:00 | 13:30 | 14:00 | 14:30 |
| 14:30   | 15:00  | 15:30  | 16:00    | 16:30 |      |       |       |       |       |       |
| 17:00   | 17:30  | 18:00  | 18:30    | 19:00 |      |       |       |       |       |       |
| 19:30   | 20:00  | 20:30  | 21:00    | 21:30 |      |       |       |       |       |       |
|         |        |        |          |       |      |       |       |       |       |       |
|         |        |        |          |       |      |       |       |       |       |       |
|         |        |        |          |       |      |       |       |       |       |       |
|         |        |        |          | 预约    | I    | 取消    |       |       |       |       |
|         |        |        |          |       |      |       |       |       |       |       |
|         |        |        |          |       | 图 14 |       |       |       |       |       |

选择开始时间和结束时间,点击预约,如图14所示。

预约成功后,即可看到凭证信息,如图 15 所示。

| leosys 🕻      | 空间预约系统<br>Room Reservation System            | • 2021-09-15 09: |
|---------------|----------------------------------------------|------------------|
|               | ·                                            | 续约    结束使用       |
| 自选座位          |                                              |                  |
| 一 布局选座        | ●●● 系统已经为您预定好了座位                             |                  |
|               | 凭证号: 6005-400-3                              |                  |
| ┣━━━ 常用座位     | 日期: 2021年09月15日                              |                  |
| <b>土</b> 我的预约 | 时间: 09:48-12:00<br>位置: 图书馆7层七层北区区七层北区,座位号076 |                  |
| 通 违约记录        | <b>状态</b> :预约                                |                  |
|               | 请在 09月15日09点33分 至 10点03分 之间前往场馆签到            |                  |
| し 退出          | 支持环保,拍照有效                                    |                  |
|               | 返 回                                          |                  |
|               |                                              |                  |
|               |                                              |                  |

图 15

预约完成后,可以点击左侧的"我的预约"查看预约信息,最后点击左侧 "退出"该系统。如图 16 所示。

| (E) | 自选座位 |
|-----|------|
| E   | 布局选座 |
| ED  | 常用座位 |
| *   | 我的预约 |
|     | 违约记录 |
|     | 退出   |
|     |      |

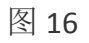

在网页成功预约后,进馆时直接在通道闸机处刷卡进馆即可。

# 方法三: 通过自助选座机预约座位

读者还可以在进馆处预约座位,在图书馆一层和六层均设有自助选座设备。 如图 17 所示。

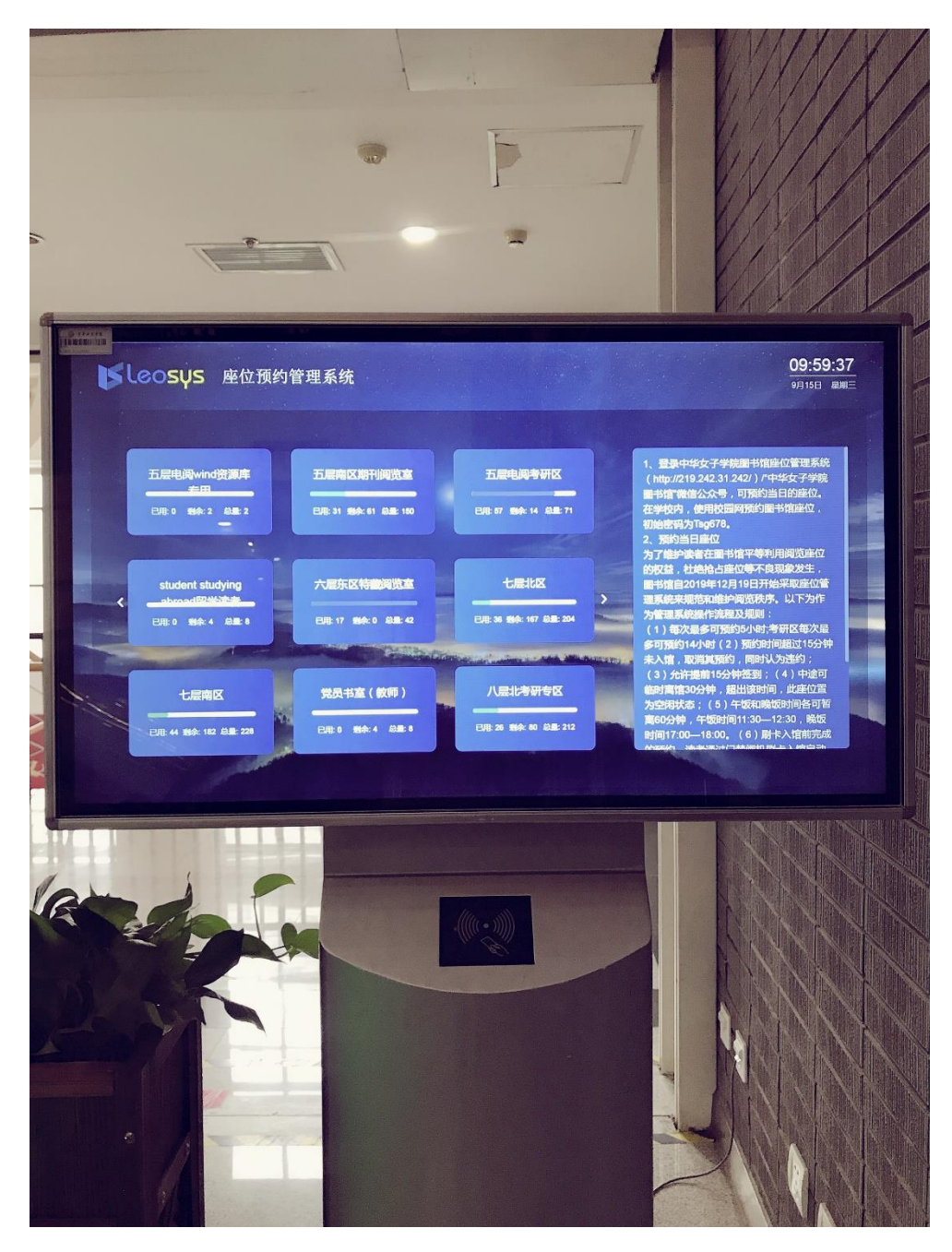

图 17 进馆处自助选座设备

把一卡通卡片贴在设备下方黑色刷卡处,在设备触屏屏幕左侧区域选择结束时间,如图 18 所示。在右侧选择座位楼层,如图 19 所示。

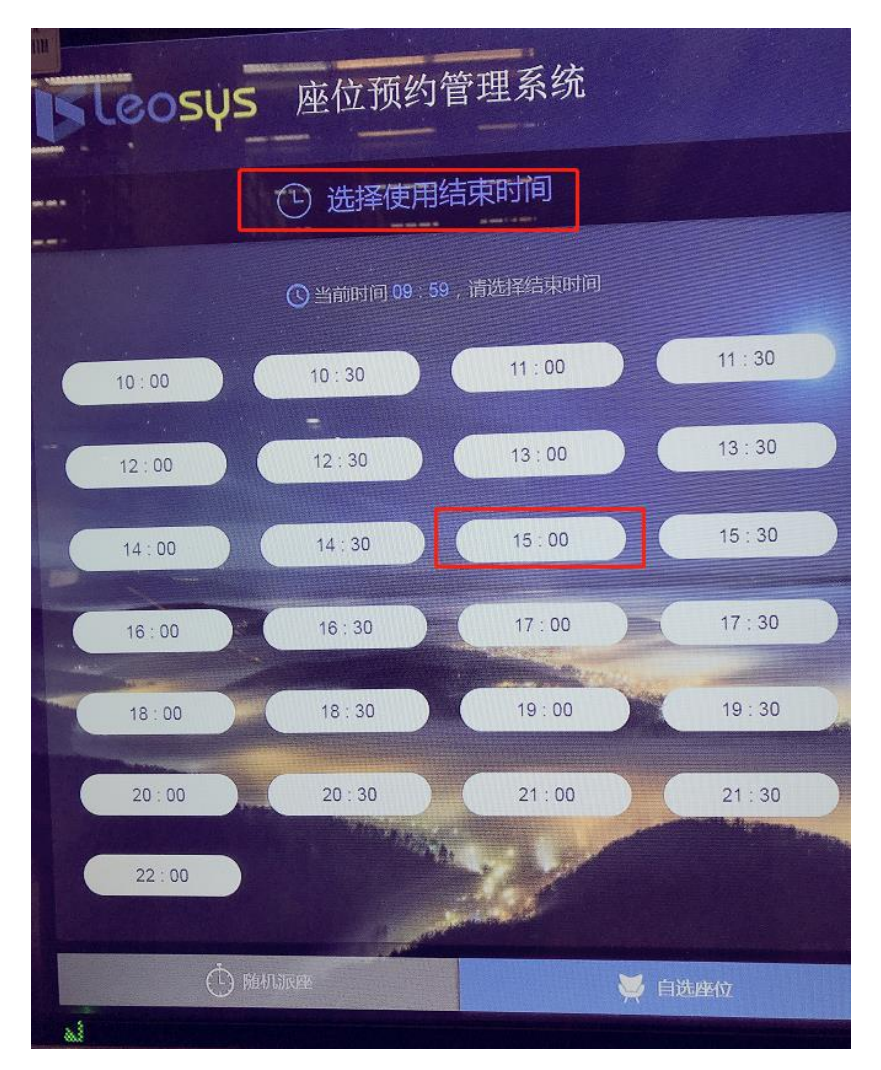

图 18 选择结束时间

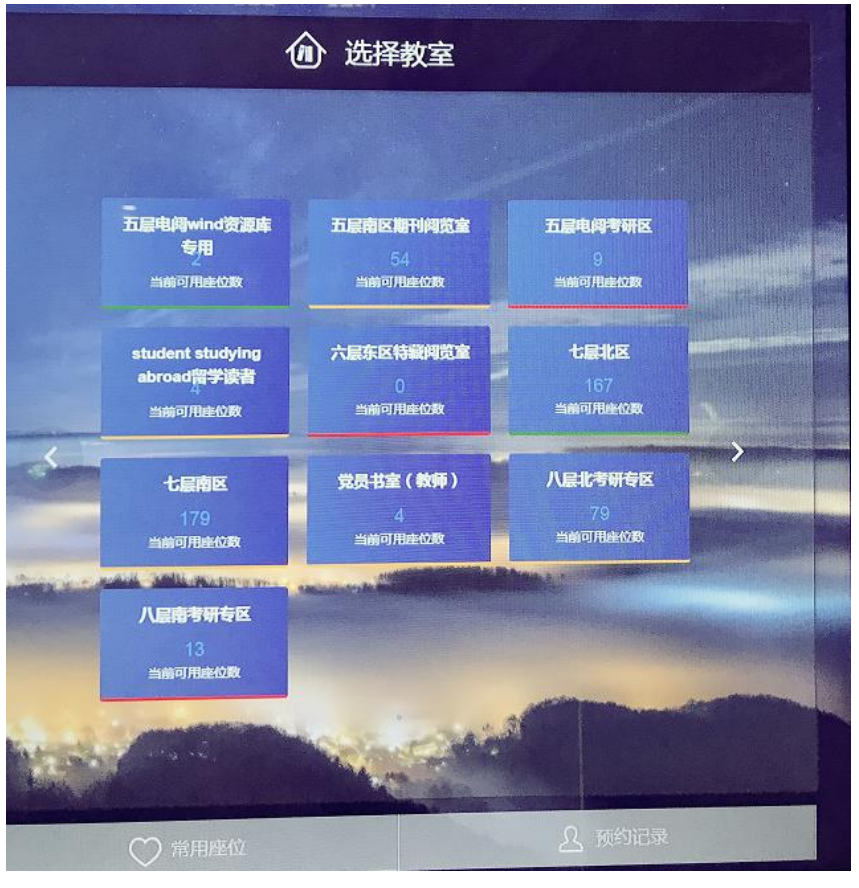

图 19 选择六层位置

选择成功后,出现确定选择座位的提示框,如果确定,请点击确定。如图 20 所以。

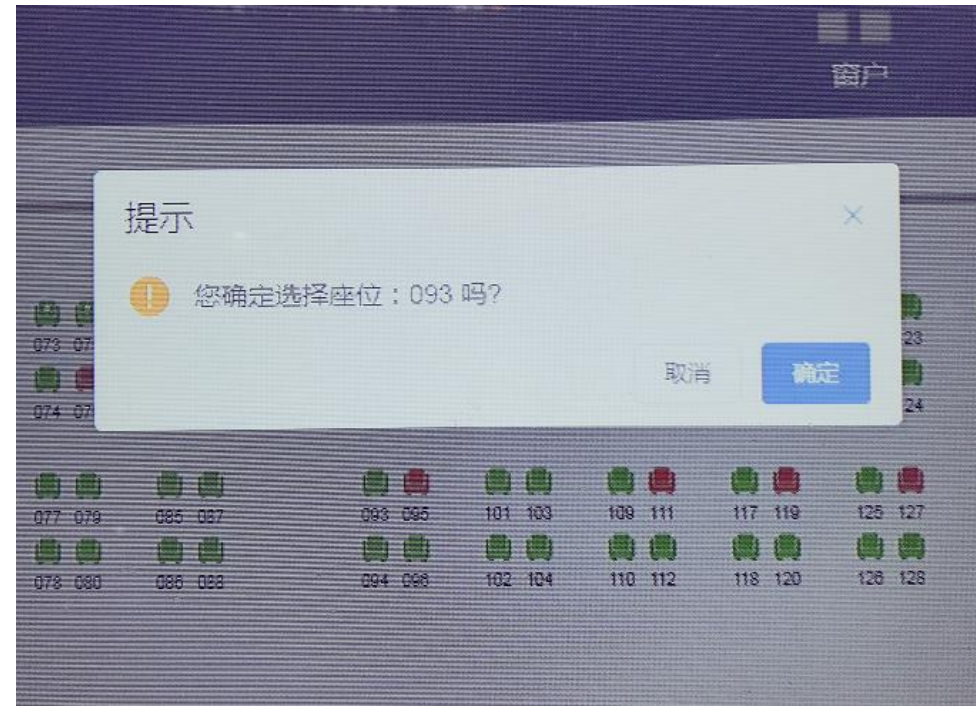

图 20

成功预约座位后,在通道门闸机处刷卡进馆。

中途外出,出馆后点击暂离。

如果离馆,不再使用座位时,点击释放座位。如图 21 所示。

中途可临时离馆 30 分钟,超出该时间,此座位置为空闲状态;(5)午饭和晚饭时间各可暂离 60 分钟,午饭时间 11:30—12:30,晚饭时间 17:00—18:00。

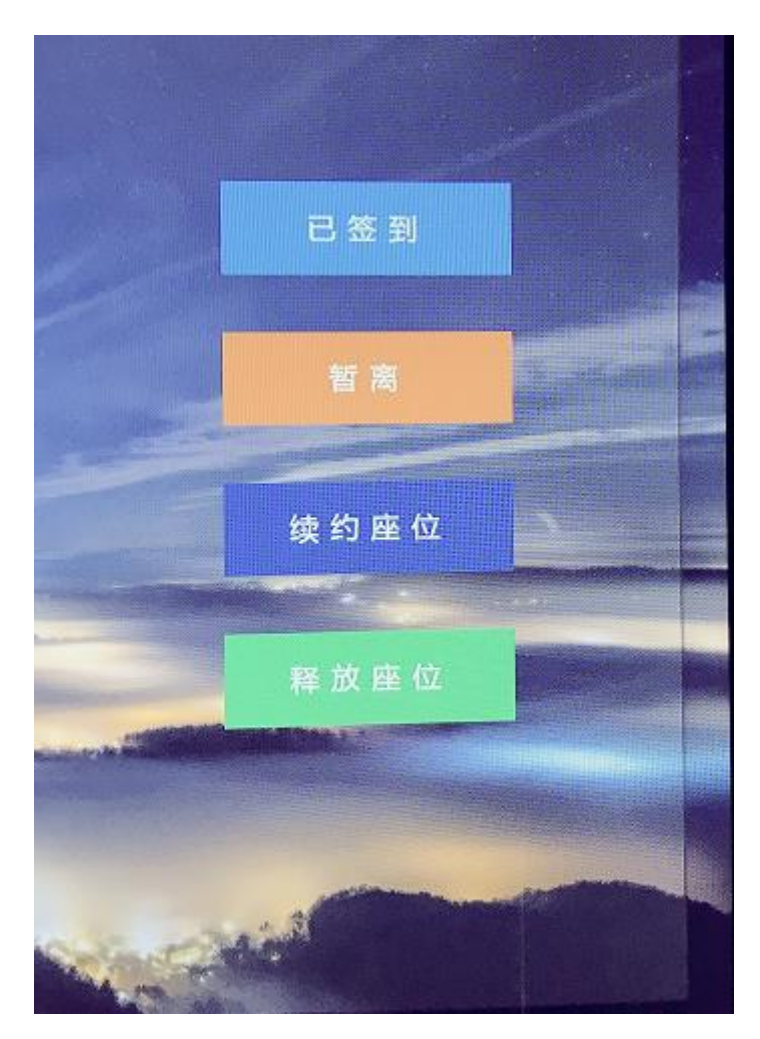

图 21